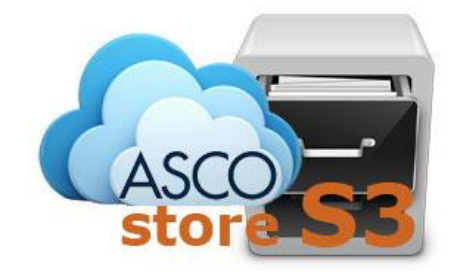

# AscoS3 Guida Rapida

## **Gestione Utenti**

Release 1.3

#### Accesso

La gestione del proprio gruppo avviene tramite il portale <u>https://cmc.ascotlc.it</u>.

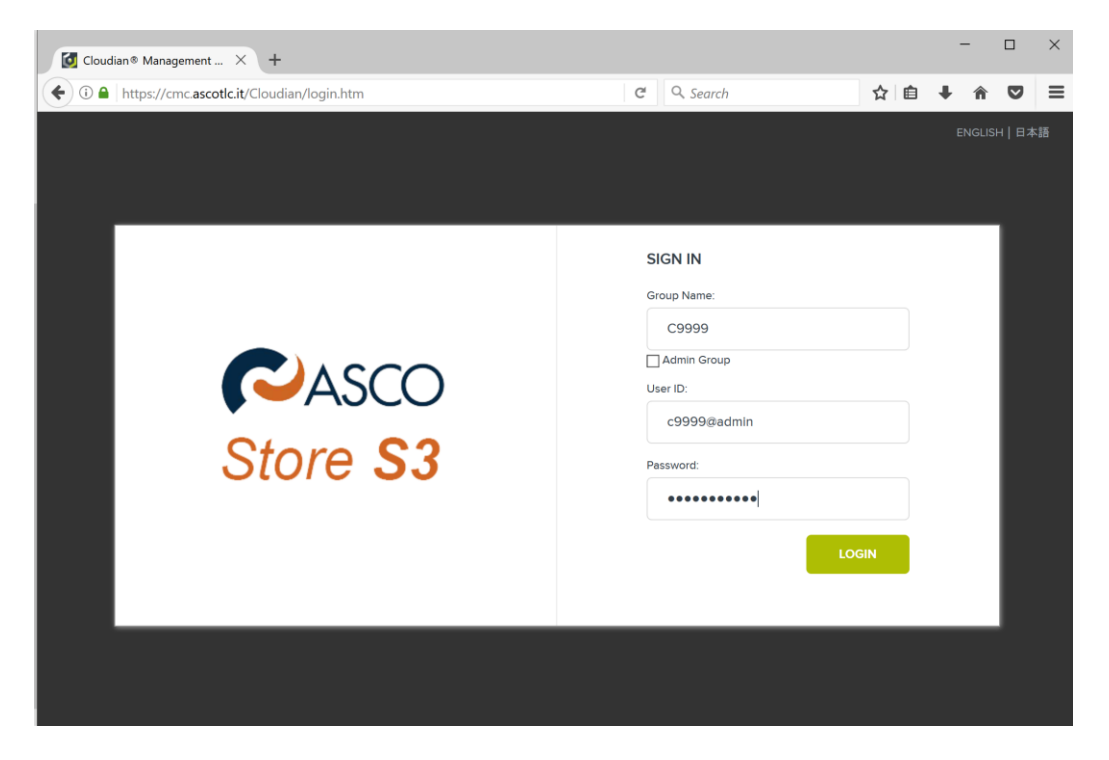

Inserire il proprio Group ID, lo UserID e la password.

### **Gestione Utenti**

Per creare utenti, cliccare su Manage Users

| A https://cmc.ascotlc.it/Cloudian/manage_users.htm |    |               | Ċ                 | Q. Search        | ☆ 自 ♣ 余 ♥     |          |
|----------------------------------------------------|----|---------------|-------------------|------------------|---------------|----------|
|                                                    |    | 🛃 Analytics   | Buckets & Objects | 😁 Users & Groups | C9999@admin - | 😗 Help   |
|                                                    |    | Manage Groups |                   |                  |               |          |
|                                                    |    |               |                   |                  |               |          |
| MANAGE USERS                                       |    |               |                   |                  | +             | NEW USER |
| Search For A User By ID:                           |    |               |                   |                  |               |          |
| Enter prefix or complete user ID                   |    |               |                   |                  |               |          |
| Group Name                                         | Us | er Type       |                   | User Status      |               |          |
| Ascotic                                            | \$ | All           | \$                | All              |               | ÷        |
|                                                    |    |               |                   |                  |               |          |
|                                                    |    |               |                   |                  | SEAF          | КН       |
|                                                    |    |               |                   |                  |               |          |

Cliccando sul pulsante Search verranno visualizzati tutti gli utenti del gruppo (se definiti).

Per creare un nuovo utente cliccare su New User

Completare i campi del form proposto

| nevation business partner |     | Analytics        | Buckets & Objects | 🐸 Users & Groups | C9999@admin <del>•</del> | ? Help      |
|---------------------------|-----|------------------|-------------------|------------------|--------------------------|-------------|
|                           |     | Manage Groups    |                   |                  |                          |             |
|                           |     |                  |                   |                  |                          |             |
| IANAGE USERS              |     |                  |                   |                  | +                        | NEW USER    |
| ADD NEW USER              |     |                  |                   |                  |                          | Active User |
| Jser ID: *                | Use | er Type:         |                   | Group Name: *    |                          | $\smile$    |
| test                      | L   | lser             | Å                 | Ascotic          |                          | ÷           |
| assword: *                | Cor | firm Password: * |                   |                  |                          |             |
| •••••                     |     | ••••••           | •                 |                  |                          |             |
| Nore 🔻                    |     |                  |                   |                  |                          |             |
|                           |     |                  |                   |                  |                          |             |
|                           |     |                  |                   | CANCEL           | SA                       |             |

La password deve rispettare le seguenti caratteristiche: Lunghezza minima 9 caratteri Almeno un carattere minuscolo Almeno un carattere maiuscolo Almeno un carattere speciale (e.g., !, @, #, \$, %, ^, etc.) Almeno un numero

Consigliamo di definire sempre l'indirizzo email dell'utente. Il campo email è indispensabile per la condivisione di bucket tra utenti (cliccando su **More**)

Cliccare su Save

### **Gestione Quote**

Le quote possono essere definite in due modalità.

- 1. Quota di default per tutti gli utenti del gruppo.
- 2. Quota personalizzata per singolo utente.

Per definire la quota di default del proprio gruppo, cliccare su Manage Groups → User QOS Group Default

|                       | Manage Users      | Manage Groups |                                        |
|-----------------------|-------------------|---------------|----------------------------------------|
|                       |                   |               |                                        |
| GROUP NAME            | GROUP DESCRIPTION | STATUS        | ACTIONS                                |
| Ascotic               | C9999 - Ascotic   | Active        | User QoS Group Default 👩 Edit 🍵 Delete |
| USER QOS LIMITS: GRO  | OUP DEFAULTS      |               |                                        |
| QOS ITEM              |                   | WARNING LIMIT | HIGH LIMIT                             |
| Storage Quota (KB)    |                   |               | 1610612736                             |
| Storage Quota Count   |                   |               | Unlimited 🗹                            |
| Request Rate (Reques  | sts/minute)       | Unlimited     | Unlimited 🗹                            |
| Data Bytes IN (KB/min | nute)             | Unlimited     | Unlimited 🗹                            |
| Data Bytes OUT (KB/r  | ninute)           | Unlimited 🗹   | Unlimited 🗹                            |
|                       |                   |               | DELETE OVERRIDES CANCEL SAVE           |

Per il campo Storage Quota (KB) inserire la quota prescelta (es. 1048576 = 1GB)

| https://cmc.ascotic.it/Clo | udian/manage_groups.htm# |             |           | C          | Q. Search              | 合自            | <b>↓ ☆ ⊄</b>           |
|----------------------------|--------------------------|-------------|-----------|------------|------------------------|---------------|------------------------|
|                            |                          | Analytics   | 🔅 Buckets | & Objects  | 誉 Users & Groups       | C9999@admin + | <ul><li>Help</li></ul> |
|                            | Manage I                 |             |           |            |                        |               |                        |
|                            |                          |             |           |            |                        |               |                        |
| QoS limits updated.        |                          |             |           |            |                        |               |                        |
| GROUP NAME                 | GROUP DESCRIPTION        |             | STATUS    | ACTIONS    |                        |               |                        |
| Ascotic                    | C9999 - Ascotic          |             | Active    | User QoS ( | Group Default 🕜 Edit 🧯 | Delete        |                        |
| USER QOS LIMITS: GROUP     | P DEFAULTS               |             |           |            |                        |               |                        |
| QOS ITEM                   |                          | WARNING L   | IMIT      |            | HIGH LIMIT             |               |                        |
| Storage Quota (KB)         |                          |             |           |            | 1048576                |               |                        |
| Storage Quota Count        |                          |             |           |            | Unlimited 🗹            |               |                        |
| Request Rate (Requests/    | minute)                  | Unlimited 🗹 |           |            | Unlimited 🗹            |               |                        |
| Data Bytes IN (KB/minute   | e)                       | Unlimited 🗹 |           |            | Unlimited 🗹            |               |                        |
| Data Bytes OUT (KB/mini    | ute)                     | Unlimited 🗹 |           |            | Unlimited 🗹            |               |                        |
|                            |                          |             |           |            | DELETE OVERRI          | DES CANCEL    | SAVE                   |
|                            |                          |             |           |            |                        |               |                        |

Cliccare su Save

Per personalizzare la quota per ogni singolo utente, cliccare su Manage Users.

CASCOTIC C9999@admin -🛃 Analytics Buckets & Objects 😁 Users & Groups Help MANAGE USERS + NEW USER Search For A User By ID: mrossi Group Name User Type User Status ÷ ÷ All Ascotic All USER ID USER NAME GROUP NAME USER TYPE STATUS ACTIONS mrossi Mario Rossi Ascotic User Active Set Q 🖋 Edit v User Data 🏾 🃋 Delete

Una volta individuato l'utente cliccare su Edit

#### Cliccare su Set QoS e modificare la quota di default

| USER ID                  | USER NAME   | GROUP NAME  | USER TYPE | STATUS      | ACTIONS                                |
|--------------------------|-------------|-------------|-----------|-------------|----------------------------------------|
| mrossi                   | Mario Rossi | Ascotic     | User      | Active      | Set QoS 🖋 Edit View User Data 🍵 Delete |
| USER QOS LIMITS: OVER    | RIDES       |             |           |             |                                        |
| QOS ITEM                 |             | WARNING L   | IMIT      |             | HIGH LIMIT                             |
| Storage Quota (KB)       |             |             |           |             | 1048576                                |
| Storage Quota Count      |             |             |           |             | Unlimited 🗹                            |
| Request Rate (Requests/  | /minute)    | Unlimited 🗹 |           |             | Unlimited 🗹                            |
| Data Bytes IN (KB/minute | e)          | Unlimited 🗹 |           |             | Unlimited 🗹                            |
| Data Bytes OUT (KB/min   | Unlimited 🗹 |             |           | Unlimited 🗹 |                                        |
|                          |             |             |           |             | DELETE OVERRIDES CANCEL SAVE           |

NB. Se la quota dell'utente è impostata su Unlimited, l'utente potrà caricare contenuti fino al raggiungimento della quota dell'intero gruppo.

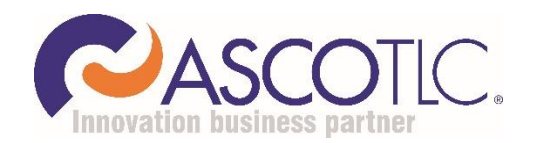

AscoTlc Spa - Via Friuli, 11 31020 - San Vendemiano (TV) Numero Verde 800 800 032 Fax 0438 403124 Mail supporto@ascotlc.it